# CRMX<sup>2</sup> UPGRADE PROCEDURE DMG MINI™, DMG SL1™, DMG MAXI™

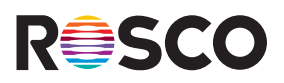

This instruction sheet is for updating the LumenRadio CRMX chip inside the DMG MINI, DMG SL1, and DMG MAXI fixtures to CRMX<sup>2</sup>. DMG DASH w/ CRMX fixtures can be updated to CRMX<sup>2</sup> by updating the fixture's firmware via the myMIX<sup>™</sup> app.

In order to upgrade the LumenRadio CRMX chip to CRMX<sup>2</sup>, a temporary firmware needs to be installed in the DMG MAXI and the MIX Controller for the DMG MINI & SL1.

IMPORTANT: This temporary firmware is only used to upgrade the CRMX chip to CRMX<sup>2</sup>. Once the firmware has been installed and the CRMX<sup>2</sup> update is complete, the MIX 2.1 Firmware must be reinstalled to make the controller/fixture functional again.

Once the temporary firmware and drivers have been downloaded, the CRMX<sup>2</sup> upgrade process takes about two minutes. A progress indicator is displayed during the update process.

To begin, download the CRMX<sup>2</sup> Firmware Update.zip file to a PC (Windows 10 or higher) and follow the steps below.

### STEP 1

#### Extract the zip file

| Name                                  | Date modified      | Туре                   | Size      |
|---------------------------------------|--------------------|------------------------|-----------|
| Crmx_Update_1-0-0.bin                 | 3/5/2024 3:50 PM   | BIN File               | 368 KB    |
| DFUSEC.exe                            | 12/18/2017 5:45 PM | Application            | 547 KB    |
| DFUUTIL.ini                           | 3/5/2024 4:04 PM   | Configuration settings | 1 KB      |
| DMG MIX CRMX2 Update Instructions.pdf | 12/8/2023 3:53 PM  | Adobe Acrobat Document | 622 KB    |
| 📄 iram_dfu_util_any.bin.hdr           | 12/18/2017 5:45 PM | HDR File               | 18 KB     |
| 🌀 lct_installer_1.exe                 | 3/9/2018 1:54 PM   | Application            | 21,945 KB |
| 🔊 mix_update_software_double_bank.ini | 11/23/2021 4:55 PM | Configuration settings | 1 KB      |

#### STEP 2

If you have never updated the MIX Controller with this computer before, you will need to install the drivers.

- 1. Launch lct\_installer\_1.exe to install the drivers.
- 2. Untick the View readme file checkbox.

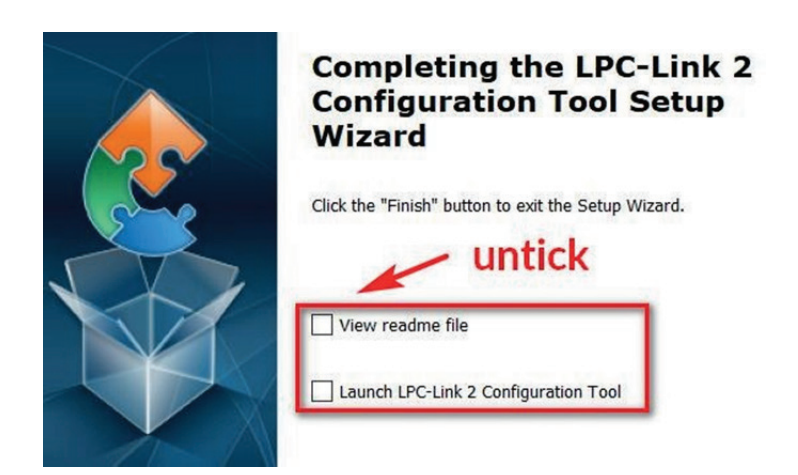

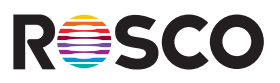

1. Launch DFUSec.exe to open the firmware installation program on your PC.

| Name                                  | Date modified      | Туре                   | Size      |
|---------------------------------------|--------------------|------------------------|-----------|
| Crmx_Update_1-0-0.bin                 | 3/5/2024 3:50 PM   | BIN File               | 368 KB    |
| DFUSEC.exe                            | 12/18/2017 5:45 PM | Application            | 547 KB    |
| DFUUTIL.ini                           | 3/5/2024 4:04 PM   | Configuration settings | 1 KB      |
| DMG MIX CRMX2 Update Instructions.pdf | 12/8/2023 3:53 PM  | Adobe Acrobat Document | 622 KB    |
| 📄 iram_dfu_util_any.bin.hdr           | 12/18/2017 5:45 PM | HDR File               | 18 KB     |
| 🌄 lct_installer_1.exe                 | 3/9/2018 1:54 PM   | Application            | 21,945 KB |
| mix_update_software_double_bank.ini   | 11/23/2021 4:55 PM | Configuration settings | 1 KB      |

2. Go to File and **untick** the Lock LINK2 function checkbox.

| BFU programmer/LPC-Link 2 Configuration Tool                                                     |                                                                          | – 🗆 X                    |
|--------------------------------------------------------------------------------------------------|--------------------------------------------------------------------------|--------------------------|
| File     Help       Load Configuration                                                           | Start Program Operation 1: Press the program button to program the board | Verify Program Operation |
| Image description                                                                                |                                                                          |                          |
| Auto program currently selected Lnk2 image on board detection     Enable run-time debug messages | Program the Link2 with the currently selected image                      |                          |
| '<br>PROG mode ~ NO CONN                                                                         |                                                                          |                          |

3. Make sure that the file Step is set to 0 before updating to CRMX<sup>2</sup>.

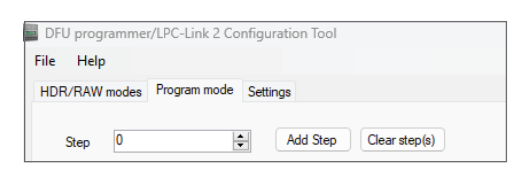

4. Make sure that the selected file is "Crmx\_Update\_1-0-1.bin"

| DFU progra | ammer/LPC-Link 2 Configuration Tool |  |
|------------|-------------------------------------|--|
| File Help  |                                     |  |
| HDR/RAW m  | nodes Program mode Settings         |  |
| Step       | 0 Add Step Clear step(s)            |  |
| Algo       | iram_dfu_util_any.bin.hdr           |  |
| File       | Cmx_Update_1-0-1.bin                |  |

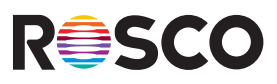

- 1. Connect the MIX Controller or the DMG MAXI to power. If the Controller or the fixture turns ON turn it back OFF.
- 2. Connect the MIX Controller or the DMG MAXI to the PC using a USB to Micro USB cable.
- 3. Push the Red Dimmer button and keep it pressed down.

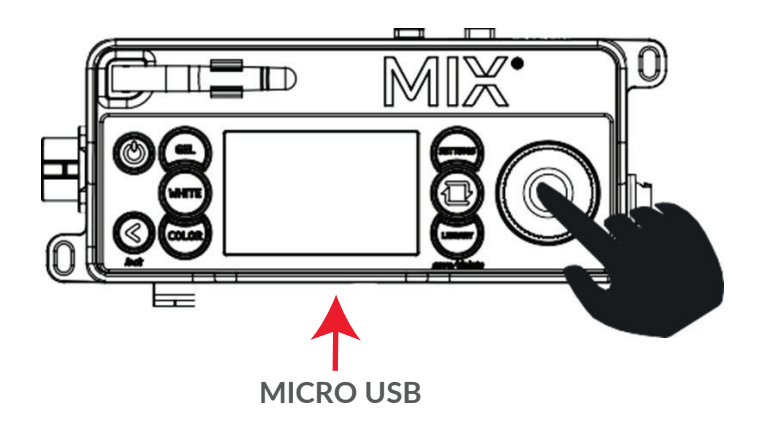

4. Push the Power button on the MIX Controller or DMG MAXI and keep it pressed down while continuing to press the Dimmer button. You should now be holding down both the Power and the Dimmer buttons.

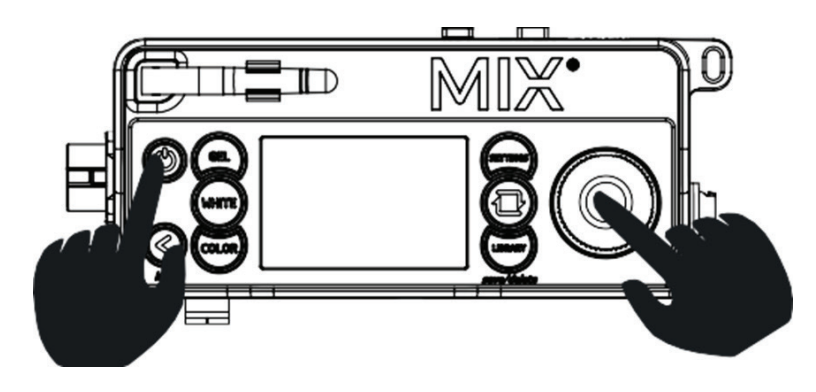

5. Release the Red Dimmer button but continue to press the Power button.

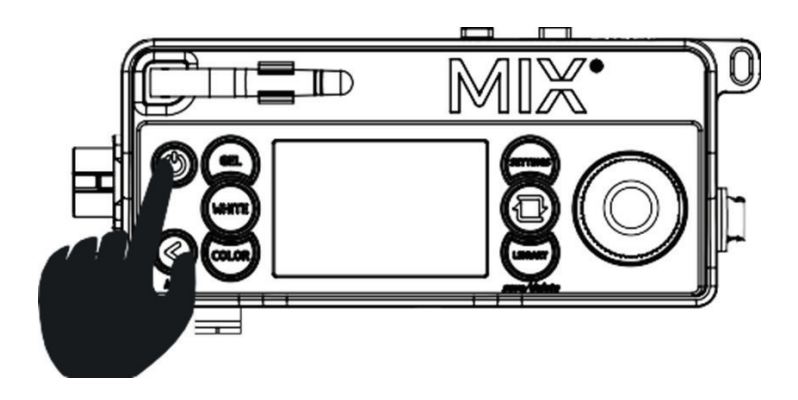

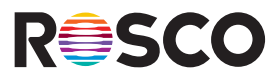

While continuing to press the Power button on the MIX Controller or DMG MAXI fixture, click Start on your PC to begin the upgrade process. Continue holding down the Power button until the process is completed.

| Exec 0x00000000                                    |     |           |
|----------------------------------------------------|-----|-----------|
| Verfy image after programming by reading it back   |     |           |
| Compute/Inset checksum in image before programming |     |           |
| Performs OTP fuse programmig as last program step  | ×   |           |
|                                                    | 9 M | Cleartest |

### STEP 6

Check log message to see when the two "PROGRAM STEPS" show as completed.

| DFU programmer/LPC-Link 2 Configuration Tool        |                              | - 0       |
|-----------------------------------------------------|------------------------------|-----------|
| ile Help                                            |                              |           |
| HDR/RAW modes Program mode Settings                 | Output log Program log       |           |
|                                                     | NXP DFU Utility version 1.11 |           |
| Step 0 Add Step Clear step(s)                       |                              |           |
| Algo iram_dfu_util_any.bin.hdr                      |                              |           |
| File Crmx_Update_1-0-1.bin                          |                              |           |
| Address 0x1a000000                                  |                              |           |
| Size 0x80000                                        |                              |           |
| Param 0x00000000                                    |                              |           |
| Device erase options                                |                              |           |
| O No erase O Region erase O Full device erase       |                              |           |
| Operation after program cycle complete              |                              |           |
| O Do nothing O Reset O Jump to address              |                              |           |
| Exec 0x0000000                                      |                              |           |
| ○ Verify image after programming by reading it back |                              |           |
| Compute/Insert checksum in image before programming |                              |           |
| Performs OTP fuse programmnig as last program step  | 4                            | Þ         |
|                                                     | Start                        | Cleartext |
| Grande - NO CONN                                    |                              |           |

# STEP 7

Release the Power button on the MIX Controller or DMG MAXI. The controller display will show the upgrade progress.

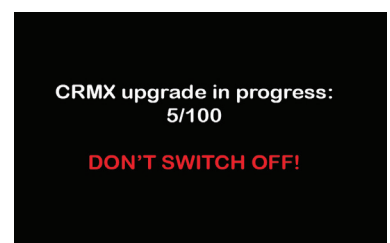

### STEP 8

After ~2 minutes, the upgrade will be complete.

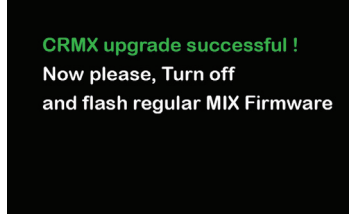

At this point, the LumenRadio CRMX chip has been updated, but the MIX 2.1 Firmware needs to be reinstalled again for the controller/fixture to be operational again.

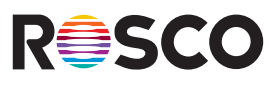

Press the Power button on the MIX Controller or DMG MAXI fixture to turn it OFF, and then close firmware installation program on your PC.

# STEP 10

Download the most up-to-date MIX 2.1 Firmware and then repeat steps 1-6 using the files contained in the MIX Firmware .zip file.

# STEP 11

To ensure the firmware has been properly reinstalled, check for the pre-configured Firmware V2.x.x file names in the firmware installation program.

| DFU programmer/LPC-Link 2 Configuration Tool                                                                                                    | DFU programmer/LPC-Link 2 Configuration Tool                                                                                                    |
|----------------------------------------------------------------------------------------------------|----------------------------------------------------------------------------------------------------|
| File Help                                                                                                    | File Help                                                                                                    |
| HDR/RAW modes Program mode Settings                                                                                                    | HDR/RAW modes Program mode Settings                                                                                                    |
| Step       Image: Add Step       Clear step(s)         Algo       iram_dfu_util_any bin.hdr          File       Mix_2-1-3.bin          Address       0x1a000000          Size       0x80000          Param       0x00000000          Device erase options        0 Full device erase | Step       Image: Add Step       Clear step(s)         Algo       iram_dfu_util_any bin hdr          File       CalibrationLibrary_21-3 bin          Address       0x1b000000          Size       0x80000          Param       (x00000000)          Device erase options        Region erase       Full device erase |
| Operation after program cycle complete                                                                                                    | Operation after program cycle complete                                                                                                    |
| O Do nothing O Reset O Jump to address                                                                                                    | O Do nothing O Reset O Jump to address                                                                                                    |
| Exec 0x00000000                                                                                                    | Exec 0x00000000                                                                                                    |
| Verfy image after programming by reading it back     Compute/Insert checksum in image before programming     Performs OTP fuse programmnig as last program step                                                                                                    | Verify image after programming by reading it back Compute/Insert checksum in image before programming Performs OTP fuse programming as last program step                                                                                                    |
| PROG mode VO CONN                                                                                                    | PROG mode V NO CONN                                                                                                    |

The CRMX<sup>2</sup> Update is complete. If you have experienced any issues during the upgrade process, please contact: TechSupport@rosco.com